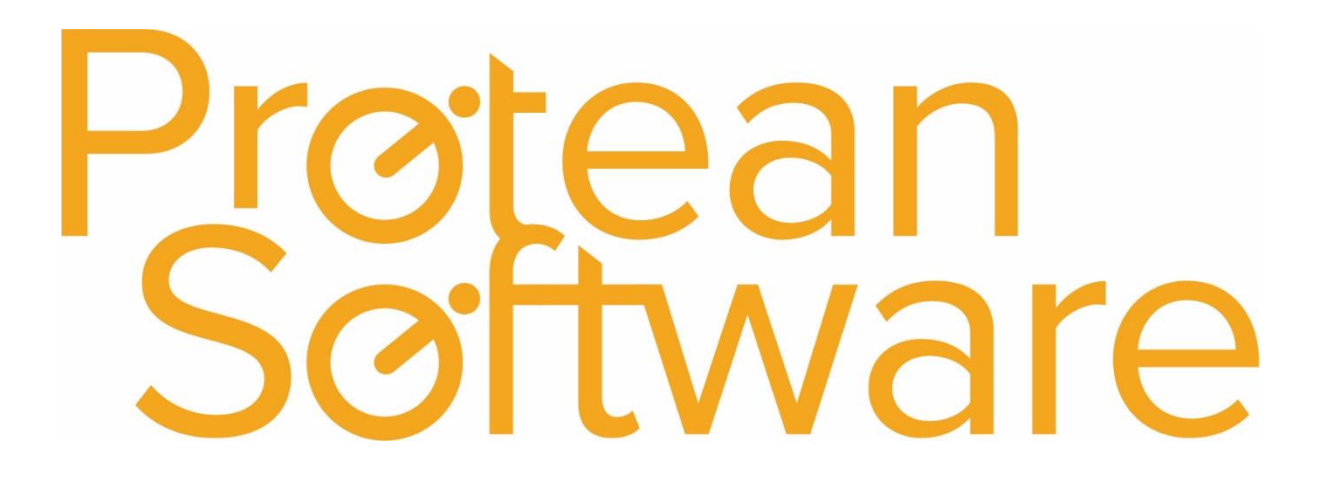

**Equipment Import Notes** 

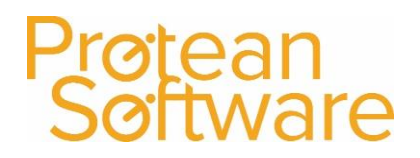

#### Contents

| Protean Versions                                        | 3  |
|---------------------------------------------------------|----|
| Description                                             | 3  |
| Fields on the Import - expected number of columns = 37: | 4  |
| How to import                                           | 9  |
| Best Practice                                           | 9  |
| Other Info                                              | 9  |
| Further Assistance                                      | 10 |

#### Protean Software

#### **Protean Versions**

This document describes the import functionality of equipment records from Protean 7.3.4482 to Current Latest Release

#### Description

This import template is used to create equipment records. If makes and models are added that do not exist, the import will also create the makes and models.

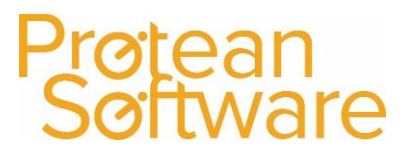

#### Fields on the Import - expected number of columns = 36:

| Column | Field Name   | Mandatory | Requirements                                        | Notes                            |
|--------|--------------|-----------|-----------------------------------------------------|----------------------------------|
| А      | Equip        | Always    | Equipment Number Must Be Unique                     | Equipment number in Protean,     |
|        |              |           | Max 50 Characters                                   | used to track and trace a unique |
|        |              |           | Alpha Numeric                                       | identifier                       |
| В      | Make         | Always    | Pre-Existing Make from system>Equipment>Makes &     | Equipment Make, must already     |
|        |              |           | Models. Must already exist                          | exist to import                  |
|        |              |           | Max 30 Characters                                   |                                  |
| С      | Model        | Always    | Pre-Existing Model from system>Equipment>Makes &    | Equipment Model, must already    |
|        |              |           | Models. Must Already Exist                          | exist to import                  |
|        |              |           | Max 30 Characters                                   |                                  |
| D      | EquipCat     | Always    | Pre-Existing Equipment Category.                    | NOTE** Each make and model       |
|        |              |           | System>Equipment>Types                              | can only be linked to a single   |
|        |              |           | Max 30 Character                                    | category type and sub type, you  |
|        |              |           |                                                     | cannot have the same make and    |
|        |              |           |                                                     | model with different category,   |
|        |              |           |                                                     | type and sub type, a new make    |
|        |              |           |                                                     | and model would be required.     |
| E      | EquipType    | Always    | Pre-Existing Equipment Type. System>Equipment>Types | NOTE** Each make and model       |
|        |              |           | Max 30 Character                                    | can only be linked to a single   |
|        |              |           |                                                     | category type and sub type, you  |
|        |              |           |                                                     | cannot have the same make and    |
|        |              |           |                                                     | model with different category,   |
|        |              |           |                                                     | type and sub type, a new make    |
|        |              |           |                                                     | and model would be required.     |
| F      | EquipSubType | Always    | Pre-Existing Equipment Sub Type.                    | NOTE** Each make and model       |
|        |              |           | System>Equipment>Types                              | can only be linked to a single   |
|        |              |           | Max 30 Character                                    | category type and sub type, you  |
|        |              |           |                                                     | cannot have the same make and    |
|        |              |           |                                                     | model with different category,   |
|        |              |           |                                                     | type and sub type, a new make    |
|        |              |           |                                                     | and model would be required.     |
|        |              |           |                                                     |                                  |

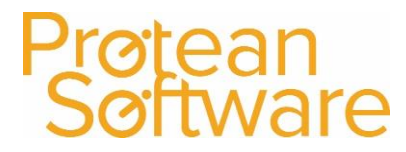

| G | SerialNo      | No     | Equipment Serial Number or Mark<br>Text Field (Numbers & Letters)<br>Max 255 Characters                                                          | Enter the serial number or ID of the piece of equipment.                                                                     |
|---|---------------|--------|----------------------------------------------------------------------------------------------------|----------------------------------------------------------------------------------------------------|
| Н | SecondHand    | Always | Mandatory Field,<br>N = No, Y = Yes                                                                                                    | Populates the second hand flag against the equipment record.                                                                 |
| 1 | SiteAlpha     | Always | Mandatory field<br>Max 17 Characters                                                                                                    | Needs to match the Alpha code of<br>the site where the piece of<br>equipment is. Site/Customer<br>record must already exist. |
| J | Depot         | Always | Mandatory Field<br>Text field, must match the name of the relevant depot<br>and already exist<br>System>General>More>Depots, Stores & Work Areas | If multi depot, use the relevant<br>depot name, or if unchanged and<br>1 depot this is usually set to 'main<br>depot'        |
| К | SiteEquipId   | No     | Text Field<br>Max 50 Characters                                                                                                    | Will populate the customer's equipment number field in an equipment record.                                                  |
| L | Status        | Always | Text Field<br>Status used must be either Customers Own, Entry, Cross<br>Hire, Sold, Rental or Customer Retired                                   | IMPORTANT. Only a few statuses<br>are allowed here due to the way<br>the system processes data for<br>hire etc.              |
| Μ | MeterReadDate | No     | Date Field<br>DD/MM/YYYY                                                                                                    | NOTE** Will not populate if<br>meter reading left blank                                                                      |
| N | MeterReading  | No     | Numeric Field<br>Max 8 Characters                                                                                                    | NOTE** Will not populate if<br>meter read date is left blank                                                                 |
| 0 | Condition     | No     | G = Green, Y = Yellow, R = Red                                                                                                    | Used to flag the equipment<br>record condition section with the<br>relevant colour                                           |
| Ρ | PurchaseDate  | No     | Date Field<br>DD/MM/YYYY                                                                                                    | Will populate the purchase date<br>field of the equipment record in<br>the other tab.                                        |

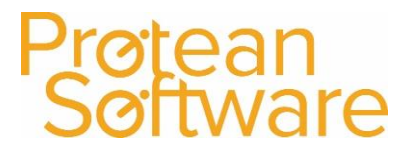

| Q | PurchaseMeterRead           | No | Numeric Field    | Will record the meter reading at   |
|---|-----------------------------|----|------------------|------------------------------------|
|   |                             |    | Max 8 Characters | date of purchase and populate      |
|   |                             |    |                  | relevant field in the equipment    |
|   |                             |    |                  | other tab                          |
| R | PurchaseWarrantyLength      | No | Numeric Field    | Will populate the purchase         |
|   |                             |    | In Months        | warranty field in months in the    |
|   |                             |    |                  | equipment other tab                |
| S | PurchaseWarrantyLengthMeter | No | Numeric Field    | Will populate the other tab,       |
|   |                             |    | Max 8 Characters | purchase warranty length field in  |
|   |                             |    |                  | meter units                        |
| Т | PurchaseWarrantyStart       | No | Date Field       | Will populate the purchase         |
|   |                             |    | DD/MM/YYYY       | warranty start date field in the   |
|   |                             |    |                  | equipment other tab. NOTE** If     |
|   |                             |    |                  | no start date is entered but       |
|   |                             |    |                  | warranty length or warranty        |
|   |                             |    |                  | meter are populated, they will     |
|   |                             |    |                  | still import but warn you in the   |
|   |                             |    |                  | system the warranty fields are     |
|   |                             |    |                  | incomplete                         |
| U | SoldDate                    | No | Date Field       | Will populate the sold date field  |
|   |                             |    | DD/MM/YYYY       | in equipment other tab             |
| V | SaleMeterRead               | No | Numeric Field    | Will populate the meter reading    |
|   |                             |    | Max 8 Characters | on delivery field in equipment     |
|   |                             |    |                  | other tab (must have a sold date   |
|   |                             |    |                  | relevant to populate)              |
| W | SalesWarrantyLength         | No | Numeric Field    | Will populate the other tab, sales |
|   |                             |    | In Months        | warranty length field in months    |
|   |                             |    |                  | NOTE** Will import but show        |
|   |                             |    |                  | warnings inside Protean if no      |
|   |                             |    |                  | start date entered                 |
|   |                             |    |                  |                                    |
|   |                             |    |                  |                                    |

### Protean Software

| X  | SalesWarrantyLengthMeter | No | Numeric Field<br>Max 8 Characters                                                                                                    | Will populate the other tab, sales<br>warranty length field in meter<br>units<br>NOTE** Will import but show<br>warnings inside Protean if no<br>start date entered                                                                                                    |
|----|--------------------------|----|----------------------------------------------------------------------------------------------------|----------------------------------------------------------------------------------------------------|
| Y  | SalesWarrantyStart       | No | Date Field<br>DD/MM/YYYY                                                                                                    | Will populate the sales warranty<br>start date field in the equipment<br>other tab. NOTE** If no start date<br>is entered but warranty length or<br>warranty meter are populated,<br>they will still import but warn you<br>in the system the warranty fields<br>are incomplete |
| Z  | UserRef1Equip            | No | Text Field,<br>Must exist in user reference for equipment ref list for<br>user reference 1<br>System>General>More>User References> Equipment | Populates user ref 1 dropdown<br>list in general tab of the<br>equipment record, must use 1 of<br>the drop down options already<br>set up in the system. If not<br>already set, the system will still<br>import with no warning but the<br>field will remain blank in Protean   |
| AA | UserRef2Equip            | No | Text Field<br>Max 50 Characters                                                                                                    | Free text 50 characters max, will<br>populate the user reference 2<br>field in the general tab of the<br>equipment record                                                                                                    |
| AB | ContactTitle             | No | Text Field<br>Max 15 Characters                                                                                                    | Must Link to an existing contact along with names etc                                                                                                    |
| AC | ContactFirstName         | No | Text Field<br>Max 50 Characters                                                                                                    | Must Link to an existing contact along with names etc                                                                                                    |

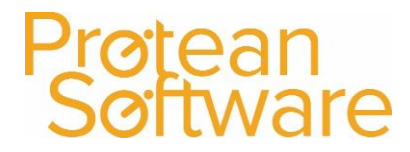

| AD | ContactLastName  | No | Text Field<br>Max 50 Characters                                                     | Must Link to an existing contact along with names etc                                                                                                    |
|----|------------------|----|-------------------------------------------------------------------------------------|----------------------------------------------------------------------------------------------------|
| AE | ContactPhone     | Νο | Text Field                                                                          | Must Link to an existing contact                                                                                                    |
|    |                  |    | Max 50 Characters                                                                   | along with names etc                                                                                                    |
| AF | ContactEmail     | No | Text Field<br>May 50 Characters                                                     | Must Link to an existing contact                                                                                                    |
|    |                  |    |                                                                                     |                                                                                                    |
| AG | MakeModelTaxCode | No | Text Field<br>Must match an existing product tax code such as<br>standard or exempt | If the make and model details are<br>new, this will define the tax code<br>against the new make and model,<br>if left blank the default tax code is<br>assumed                                                                                                 |
| AH | WarningNotes     | No | Text Field<br>Max 255 Characters                                                    | Will add warning notes to the memo tab on the equipment record.                                                                                                    |
| AI | Notes            | No | Text Field<br>Max 255 Characters                                                    | Will add internal notes to the memo tab on the equipment record.                                                                                                    |
| AJ | Location         | No | Text Field<br>Max 255 Characters                                                    | NOTE <sup>**</sup> if no records have a<br>location, and you are working<br>with Excel ensure you follow the<br>best practice guidelines to save<br>including header rows to CSV<br>before deleting the header row<br>on the raw text file prior to<br>import. |

#### How to import

- 1. File must be saved in CSV format.
  - a. File must not contain any header rows.
- 2. Navigate to file tab on Protean
- 3. Select Import Data
- 4. Use the import wizard
- 5. Select 'Parts Stock Levels' under the type of data dropdown
- 6. Find the CVS import file (as per step 1)
- 7. Hit Next to validate the data
  - a. If needed correct import file
- 8. If step (7) successful Double check the data on screen
- 9. Hit next to import into Protean
  - a. If needed review any warning messages and either correct in Protean / Import file and revert to step (2) onwards
- 10. If successful choose to keep or delete the import file used

#### **Best Practice**

- If using Excel do not double click to open a CSV File.
- Open Excel and use a data import from text to open any CSV
  - $\circ$   $\;$  Select text formatting for any data including leading zeros
- Once ready, save in CSV format including the header rows
- Review the saved CSV file in raw text format
- Remove the header row from the raw text CSV save as another name with .csv formatting
- Run any major import in a practice environment before live
- Carry out a sample import of under 10 records before any larger import

#### Other Info

Regular scheduling of this import is possible via the Protean scheduler.

The same make and model cannot have variations of the category type and subtype.

Protean

#### Further Assistance

Example CSV template available on support website

Please review import templates webinar - <a href="https://support.proteansoftware.co.uk/knowledge-base/webinar-import-templates/">https://support.proteansoftware.co.uk/knowledge-base/webinar-import-templates/</a>

Contact Protean Support

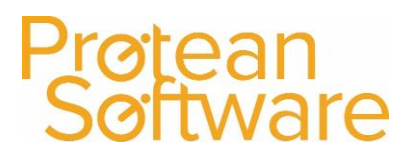

### Protean Software

#### Version Control

| Version | Comments                       | User        | Date       | Approver |
|---------|--------------------------------|-------------|------------|----------|
| 1.0     | Original Document              | Glen Barber | 08/02/2019 | MH       |
| 1.1     | Additional notes on Make/Model | Glen Barber | 01/03/2020 | MH       |
|         |                                |             |            |          |
|         |                                |             |            |          |
|         |                                |             |            |          |
|         |                                |             |            |          |
|         |                                |             |            |          |